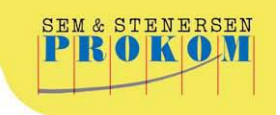

# Brukerveiledning Aktivitetskalender for EPiServer CMS 7.x

Sem & Stenersen Prokom AS

Versjon 1.0

## Dokumentkontroll

#### Oversikt

| Eivind Olsen                             |
|------------------------------------------|
| 02.12.2014                               |
|                                          |
| 1.0                                      |
| Aktivitetskalender for EPiServer CMS 7.x |
|                                          |

#### Endringsliste

| Dato | Skrevet/Endret av | Versjon | Kommentar |
|------|-------------------|---------|-----------|
|      |                   |         |           |
|      |                   |         |           |
|      |                   |         |           |
|      |                   |         |           |
|      |                   |         |           |
|      |                   |         |           |
|      |                   |         |           |

## Innhold

| Dokumentkontroll                      | 2  |
|---------------------------------------|----|
| Innledning                            | 4  |
| Oppsett og oppbygging                 | 5  |
| Oversikt over registrerte aktiviteter | 5  |
| Opprett aktivitet                     | 7  |
| Redigere aktivitet                    | 9  |
| Funksjonalitet for administratorer    | 10 |
| Kalenderregistrering                  | 10 |
| Kundekonfigurasjon                    | 10 |
| Rettigheter                           | 11 |
| Kategorier                            | 11 |

## Innledning

Dette er en brukerveiledning for Sem & Stenersen Prokoms egenutviklede modul Aktivitetskalender i EPiServer CMS. Brukerveiledningen bygger på forkunnskaper gitt gjennom kurs i EPiServer, samt brukerveiledningen for redaktører i EPiServer CMS. Dette innebærer at veiledningen blant annet ikke viser hvordan man går fram for å opprette en side, men bare forteller hvilken sidetype som skal opprettes.

Med Aktivitetskalenderen som en del av kommunens portal vil man kunne tilby en kalender hvor både interne og eksterne kan registrere sine arrangementer slik at de blir tilgjengelige for alle besøkende.

## **Oppsett og oppbygging**

Modulen Aktivitetskalender består i hovedsak av to deler; en presentasjon av de registrerte aktivitetene ut mot portalens besøkende med mulighet for å registrere nye, og et administrasjonsgrensesnitt. I sistnevnte har kommunen mulighet for å gå inn å gjøre endringer, godkjenne aktivitetene som blir registrert, opprette og redigere kategori-strukturen, samt legge til epost-mottaker for meldinger fra systemet.

#### Oversikt over registrerte aktiviteter

Siden som lister ut de registrerte, og godkjente aktivitetene bygges opp av en *Redaksjonell side* med en *Dynamisk blokk* som inneholder scriptet som leverer innholdet:

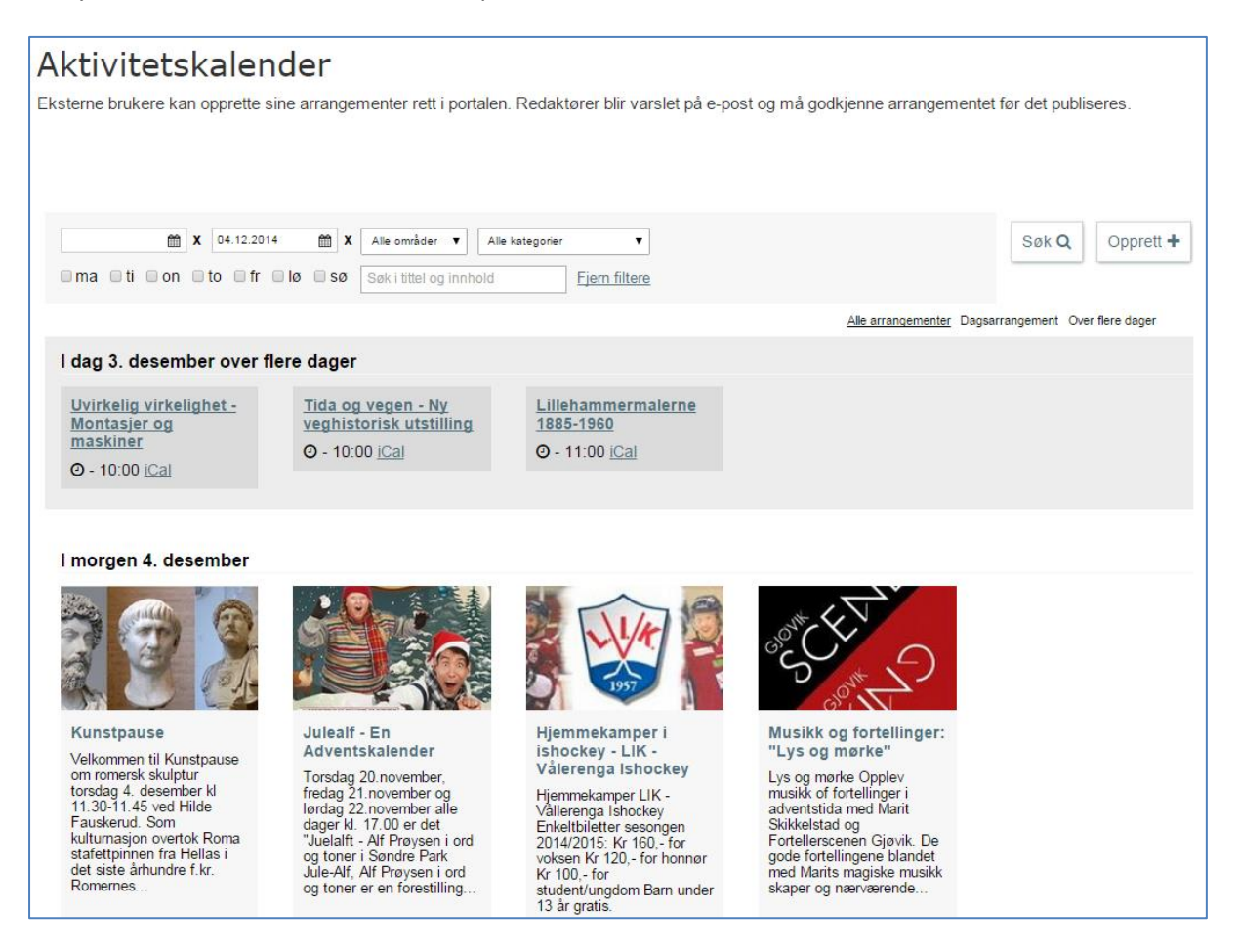

Bilde 1 – Eksempel på visning av aktivitetskalender

Av funksjonalitet på siden finner man følgende:

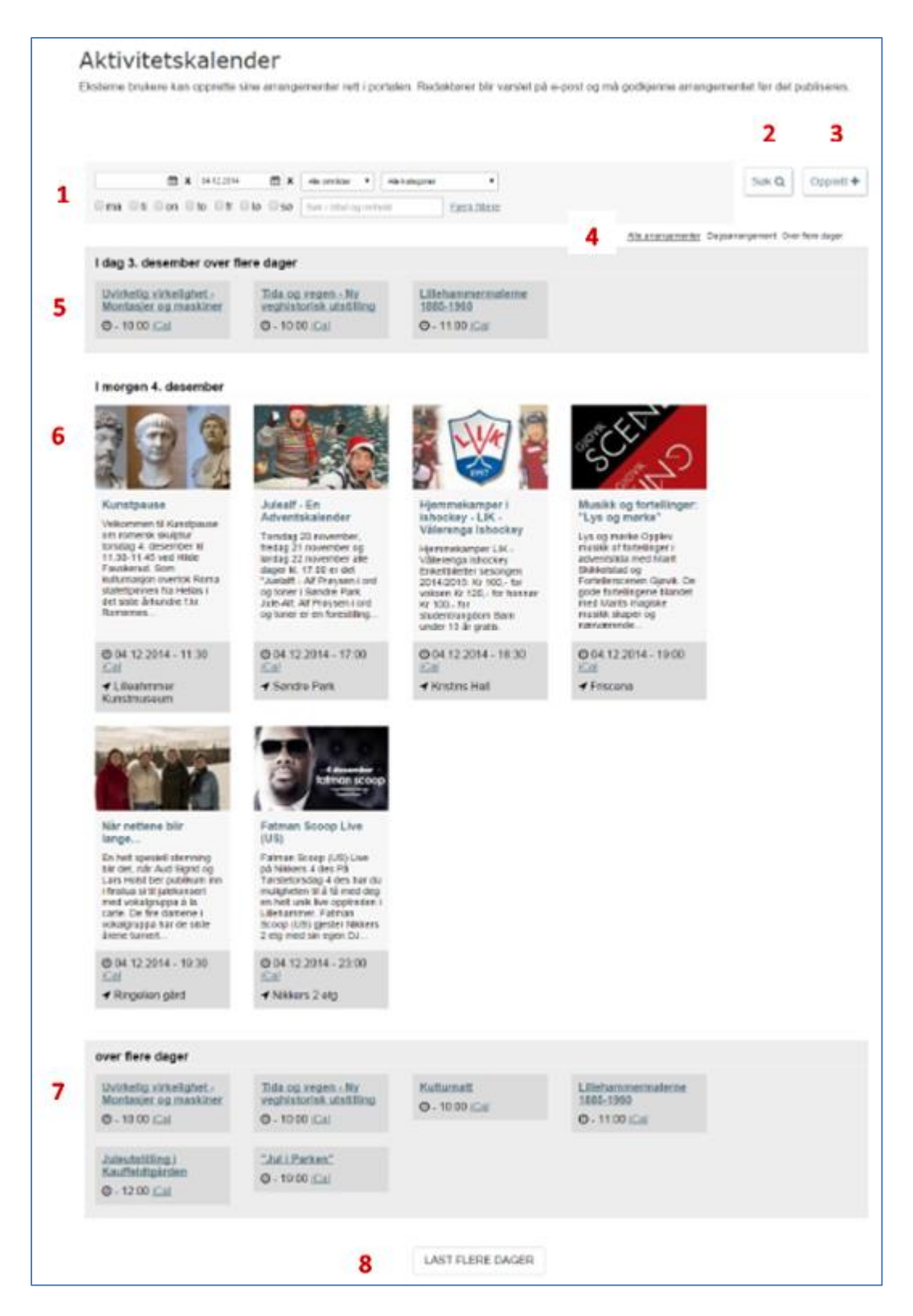

- 1. Filtrering av presentasjon. Filtrer på dato, ukedager, område, kategori eller legge til søkeord
- 2. Søk-knapp for å oppdatere presentasjonen ut fra filtreringene som er gjort
- 3. Opprett ny aktivitet / arrangement
- 4. Valgmulighet for om både dagsarrangementer og aktiviteter over flere dager skal være med i oversikten
- 5. Utlisting aktiviteter på denne dag

- 6. Utlisting av kommende arrangementer
- 7. Utlisting av kommende arrangementer som går over flere dager
- 8. Last flere dager Utvid visningen med flere dager

#### **Opprett** aktivitet

For at man skal kunne registrere en ny aktivitet eller arrangement i kommunes aktivitetskalender så klikker man på Opprett-lenken som finnes på kommunens aktivitetskalender.

For å få fullført registreringen så er det et skjema som må fylles ut. Følgende felter finnes i skjemaet:

Navn – Arrangementets navn

Ingress – En kort beskrivelse av arrangementet.

Beskrivelse – Mer utfyllende informasjon rundt arrangementet.

Nettside – Aktuell nettadresse

Link – Billettsalg – Legg inn URL til ev. billettsalg

Kategorier – Velg hoved- og underkategori som arrangementet passer innenfor.

**Bilder** – Mulighet for å laste opp bilder i tilknytning arrangementet

Lokasjon – Arrangementets adresse

Angi tidspunkt eller apningstid – Ulike valg for når arrangementet skal avholdes

Kontakt – Legg til kontaktpersoner. Minimum en person må oppgis. Klikk lenken Legg til flere kontakter for å registrere mer enn en person.

Priser – Prisinformasjon for arrangementet.

Fasiliteter – Mulighet for å legge inn informasjon om fasiliteter

Redaktører – benyttes for å angi hvem som har tilgang til å redigere aktiviteten. Flere personer kan angis ved å legge inn personnummeret deres separert med komma. Denne informasjonen vil ikke vises på nett

Legg til aktørnavn – Navn på arrangør. Kan senere benyttes for filtrering av aktivitetskalenderen.

Lagre kladd – Knappen benyttes dersom man ønsker å lagre endringene man har gjort, for så og fortsette med utfyllingen på et senere stadium. Kommunens administrator vil da ikke bli varslet om at det er en ny aktivitet som må godkjennes.

Publiser – Ved å klikke på denne knappen vil arrangementet gjøres klar for godkjenning av kommunens administrator. Administrator vil da bli varslet per epost satt under Kundekonfigurasjon, se senere i dokumentet. Hvis brukeren allerede har fått sin aktivitet godkjent tidligere, vil brukeren

kunne lagre endringer uten at administrator blir varslet. Etter at et arrangement er aktiv, vil den ikke gå tilbake til kladd ved endring. Endringer blir da synlig umiddelbart.

Løsningen støtter ulike godkjenningsnivåer, så her kan kommunen velge det som passer best:

- 1. Bruker får alltid lov til å publisere
- 2. Hendelse må godkjennes første gang, men får lov til å editere hendelse
- 3. Både "Klar til publisering" og "Lagre endring" på publisert hendelse krever redaktørgodkjenning. Publisert arrangement blir trukket tilbake til venter på godkjenning ved endring.

| Opprett sted, a                         | aktivitet eller arra                  | angemen              | t                              |                           |            |  |
|-----------------------------------------|---------------------------------------|----------------------|--------------------------------|---------------------------|------------|--|
| Navn                                    |                                       |                      |                                |                           |            |  |
| Intro                                   |                                       |                      |                                |                           |            |  |
| Reskrivelse                             | File + Edd + Insert +                 | View - Form          | at * Table * Tools *           |                           |            |  |
|                                         | + + Formats - B                       | IEE                  |                                |                           |            |  |
|                                         |                                       |                      |                                |                           |            |  |
|                                         |                                       |                      |                                |                           |            |  |
|                                         |                                       |                      |                                |                           |            |  |
|                                         |                                       |                      |                                |                           |            |  |
|                                         |                                       |                      |                                |                           |            |  |
|                                         |                                       |                      |                                |                           |            |  |
|                                         |                                       |                      |                                |                           |            |  |
|                                         |                                       |                      |                                |                           |            |  |
|                                         |                                       |                      |                                |                           |            |  |
|                                         |                                       |                      |                                |                           |            |  |
|                                         | p                                     |                      |                                |                           |            |  |
| Nettside                                |                                       |                      |                                |                           |            |  |
| Link - Billettsalg                      |                                       |                      |                                |                           |            |  |
| MedieFil                                | + Leaa til bilder                     |                      |                                |                           |            |  |
| LOKASION                                |                                       |                      |                                |                           |            |  |
| Map                                     | *                                     | Navn                 |                                |                           |            |  |
| + SAGENE                                | BJERKE                                | Adresse              |                                |                           |            |  |
|                                         | F                                     | PostNr<br>MapZoom    | 1 •                            | PostSted                  |            |  |
| Oslo<br>tu                              | (Hings)                               |                      |                                |                           |            |  |
| Gruegeles May Data Th                   | erma of Case                          |                      |                                |                           |            |  |
| Hent posisjon fra adress                | ie                                    |                      |                                |                           |            |  |
| ANGI TIDSPUNKT ELLE                     | RÅPNINGSTID                           |                      |                                |                           |            |  |
| Tidspunkt på en besten<br>Lagre Slett   | nt dag 🛛 🔍 Tidspunkt ov               | er flere dager       | Gjentagende tids               | punkt på ulike ukedager   | Apningstid |  |
| Legg til flere tidspunkter              |                                       |                      |                                |                           |            |  |
| KONTAKT                                 |                                       |                      |                                |                           |            |  |
| PRISER                                  |                                       |                      |                                |                           |            |  |
| FASILITETER                             |                                       |                      |                                |                           |            |  |
| KATEGORIER                              |                                       |                      |                                |                           |            |  |
| LEGG TIL REDAKTØRER                     | (ANGITT MED PERSONNR)                 |                      |                                |                           |            |  |
| <u>Vises ikke på web</u> , men brukes i | til å angi hvem som har tilgang til i | å redigere foreninge | n. Legg personnr til flere per | soner separert med komma. |            |  |
|                                         |                                       |                      |                                |                           |            |  |
|                                         |                                       |                      |                                |                           |            |  |

Bilde 2 - Skjermdump av registreringsskjema

#### **Redigere aktivitet**

Det kreves ingen innlogging for å opprette hendelser i aktivitetskalenderen, hendelsene opprettes derfor som standard anonymt. Ved å gjøre det på denne måten fjerner vil man forhåpentligvis få en større bruk av løsningen. Kommunen har allikevel mulighet for å godkjenne det innkommende før det publiseres ut på kommunens nettsider.

Det at hendelsene opprettes anonymt gjør det vanskelig for å kunne redigere på hendelsen senere. Dette krever innlogging. Løsningen er tilrettelagt for å benytte ID-porten fra Difi, slik at innbygger har mulighet til å logge seg inn på kalender-løsningen for å registrere og editere allerede registrerte hendelser. Dette må i så fall aktiveres i modulen.

## Funksjonalitet for administratorer

Modulen har en rekke funksjonalitet som kun er tilgjengelig for administratorene. Administratorene benytter sitt brukernavn og passord fra Sem & Stenersen Prokoms supportsystem, Jira for å logge inn på <u>https://sspkalender.prokom.no/</u>.

Når innlogget vil man finne følgende faner i toppen av siden:

#### Kalenderregistrering

Denne fanen vil gi en oversikt over hvilke aktiviteter som er registrert og aktive. Det vil her være en liste over alle godkjente, publiserte aktiviteter som har registrert seg via modulen. I tillegg kan det ligge en liste over aktiviteter som er blitt registrert, men som enda ikke er godkjente:

| pprett eller  | rediger aktivitet |                     |          |              |             |                    |       |
|---------------|-------------------|---------------------|----------|--------------|-------------|--------------------|-------|
| Opprett ny    |                   | Filtrer på navn     |          |              |             |                    |       |
| Venter på god | lkjenning         |                     |          |              |             |                    |       |
| NAVN INGRESS  | HOVEDKATEGORI     | OPPRETTET           | SISTEND  | DRET         |             |                    |       |
| Test          |                   | 06.01.2015 11:30:29 | 06.01.20 | 15 11:30:29  | Rediger   🗸 | Se & godkjenn   \$ | Slett |
|               |                   |                     |          |              |             |                    |       |
|               |                   |                     |          |              |             |                    |       |
| Aktive        |                   |                     |          |              |             |                    |       |
| Aktive        | INGRESS           |                     | н        | OVEDKATEGORI | OPPRETTET   | SISTENDRET         |       |

For å se på nylig registrerte aktiviteter som ikke enda er godkjente, klikk på Se & godkjenn. Man vil da få opp en forhåndsvisning og ha muligheter til å publisere aktiviteten:

Endre publiseringsstatus

 Avbryt publisering
 Publiser

Som administrator i modulen kan man her gå inn på de ulike aktivitetene, se informasjonen som er lagt inn, redigere innholdet ved behov eller slette aktiviteter som ikke lenger er aktuelle.

#### Kundekonfigurasjon

Fanen for *Kundekonfigurasjon* gir muligheter for å redigere informasjon, kommunens kontaktperson og legge inn logo/kommunevåpen. Etter å ha klikket på fanen Kundekonfigurasjon kan man se følgende valg:

| Velg | Hurum kommune | hurum | Gå til aktiviteter   Rediger   Hent script   Slett |
|------|---------------|-------|----------------------------------------------------|
|------|---------------|-------|----------------------------------------------------|

Kapittel: Funksjonalitet for administratorer

Valget *Gå til aktiviteter* er en snarvei til de registrerte aktivitetene. Et valg man for øvrig også finner i globalmenyen.

Ved å klikke på *Rediger* så har man mulighet til å angi hvilken epost det skal sendes melding til når det blir opprettet nye aktiviteter som må godkjennes før de blir publisert ut på kommunens aktivitetskalender. I tillegg kan det legges til personer som også skal fungere som administratorer i modulen. Utover dette finnes det mulighet for å legge opp logo/kommunevåpen som vil vises øverst ved globalmenyen. Klikk så lagre-knappen etter nødvendige endringer er utført.

*Hent script* – dette valget benyttes når modulen skal integreres i kommuneportalen. Dette gjøres normalt sett av utvikler i forbindelse med installasjon og konfigurasjon av modulen.

#### Rettigheter

Denne fanen er til for SSPs utviklere og dersom man forsøker å klikke seg inn her vil man kun bli møtt med en påloggingsdialog.

#### Kategorier

Modulen leveres med et sett hovedkategorier med tilhørende underkategorier. Denne listen kan kommunen selv redigere selv ved å redigere allerede eksisterende innhold, slette eller opprette nye.

| ategorioversikt   |                                                    |
|-------------------|----------------------------------------------------|
| Opprett ny        |                                                    |
| NAVN              |                                                    |
| Aktiviteter       | Opprett underkategori   Rediger   Detaljer   Slett |
| - Kultur          | Opprett underkategori   Rediger   Detaljer   Slett |
| Musikk og konsert | Opprett underkategori   Rediger   Detaljer   Slett |
| Film og teater    | Opprett underkategori   Rediger   Detaljer   Slett |
| - Idrett          | Opprett underkategori   Rediger   Detaljer   Slett |
| - Fritid          | Opprett underkategori   Rediger   Detaljer   Slett |
| - Festival        | Opprett underkategori   Rediger   Detaljer   Slett |
|                   |                                                    |

#### Bilde 3 - Utsnitt fra kategorioversikt

Merk at de må være en toppkategori, Aktiviteter i dette tilfellet, som de andre hoved- og underkategorier opprettes innunder. Ny hovedkategori opprettes ved å klikke på knappen *Opprett ny*. Man blir da tatt til et skjermbilde hvor det må angis navn for den nye kategorien, klikk så Opprett-knappen:

| Opprett<br><sub>Kategori</sub> |              |         |
|--------------------------------|--------------|---------|
| Navn                           | Kategorinavn |         |
|                                |              | Opprett |
| Tilbake til oversikt           |              |         |

Bilde 4 - Opprette en ny kategori

Underkategorier av en hovedkategori opprettes på samme måte som bildet over vises ved å klikke på lenken *Opprett underkategori* til høyre for aktuelle hovedkategorien.

For å redigere allerede eksisterende kategorier, både hoved- og underkategorier, klikk *Rediger* for aktuelle kategori i oversikten.

### Aktivere påmelding

Kalenderen har også mulighet til å administrere påmeldinger. Hvis en aktivitet krever påmelding, kan dette angis når aktiviteten registreres.

Påmelding kan aktiveres både når ny aktivitet registreres og i oversiktsbildet over publiserte aktiviteter eller kladd.

Fra registreringssiden:

| ARRANGØR             |             |          |                       |  |
|----------------------|-------------|----------|-----------------------|--|
| Lagre kladd          | Forhåndsvis | Publiser | Administrer påmelding |  |
| Tilbake til oversikt |             |          | Ũ                     |  |

Fra oversiktslisten:

| pprett eller rediger aktiv                          | vitet                   |                        |                        |                                                        |
|-----------------------------------------------------|-------------------------|------------------------|------------------------|--------------------------------------------------------|
| UBLISERTE VENTER GODKJENNING (0)                    | KLADD (2) ARKIVER       | RTE                    |                        |                                                        |
| Opprett ny                                          | Filtrer på navn         | eller kategori         |                        |                                                        |
| Kladd                                               |                         |                        |                        |                                                        |
| NAVN PÅ AKTIVITET 🗸                                 | NESTE -<br>KALENDERDATO |                        |                        |                                                        |
| Hendele med påmelding                               | O 22.09.2018 09:00      | 21.09.2018<br>13:05:27 | 21.09.2018<br>13:05:27 | Rediger   Forhåndsvis   Slett   A Aktiver<br>påmelding |
| Ettermiddagskonsert på Gladbakk<br>aktivitetssenter | ⊙ 27.09.2018 14:00      | 06.09.2018<br>09:03:53 | 06.09.2018<br>09:03:53 | Rediger   Forhåndsvis   Slett   Aktiver påmelding      |

For hendelsen «Hendelse med påmelding», vises det en advarsel fordi denne hendelsen går over mange dager. I dette tilfellet kan det bli uoversiktlig å håndtere påmeldinger og frister. Hendelser som gjentas mer enn 5 ganger, kan være hensiktsmessig å splitte opp.

| Opprett på           | åmelding på: Hendele med påmelding |  |
|----------------------|------------------------------------|--|
| PÅMELDINGSDA         | AGER                               |  |
| 3. oktober 2018 08   | 00:00                              |  |
| 10. oktober 2018 0   | 108:00:00                          |  |
| 17. oktober 2018 0   | 108:00:00                          |  |
| 24. oktober 2018 0   | 08:00:00                           |  |
| 31. oktober 2018 0   | 09:00:00                           |  |
| 7. november 2018     | 8 09:00:00                         |  |
| 14. november 201     | 118 09:00:00                       |  |
| 21. november 201     | 118 09:00:00                       |  |
| 28. november 201     | 118 09:00:00                       |  |
| 5. desember 2018     | 8 09:00:00                         |  |
| 12. desember 201     | 18 09:00:00                        |  |
| 19. desember 201     | 18 09:00:00                        |  |
|                      |                                    |  |
| Frist                |                                    |  |
|                      |                                    |  |
|                      |                                    |  |
| MinDeltagere         | 0                                  |  |
|                      |                                    |  |
| MaksDeltagere        | 0                                  |  |
|                      |                                    |  |
|                      | Lorro                              |  |
|                      | Lagio                              |  |
| Tilbake til oversikt |                                    |  |
|                      |                                    |  |
|                      |                                    |  |
| © 2018 - Sem & Stene | Iersen PROKOM                      |  |
|                      |                                    |  |

Angi påmeldingsfrist, Minimum antall deltagere for at hendelsen skal gjennomføres og Maksimum antall deltagere.

Påmeldingen er nå aktivert for denne aktiviteten. Brukerne identifiserer seg med engangskode på epost for å melde seg på.

| Ledige plasser: 14      |            | Vil du melde deg på eller endre påmelding? Identifiser deg med din epost for å<br>melde deg av/på. |  |
|-------------------------|------------|----------------------------------------------------------------------------------------------------|--|
| Minimum med deltagere   | 3          | Identifiser deg ved å verifisere kode på epost                                                     |  |
| Maksimalt med deltagere | 15         | @ Få kode på epost                                                                                 |  |
| Påmeldte                | 1          | Dersom du ikke får epost innen kort tid kan du prøve igien senere                                  |  |
| Frist for påmelding     | 26.09.2018 |                                                                                                    |  |
|                         |            | NB: Påmeldingen gjelder alle aktuelle tidspunktene i dette arrangementet!                          |  |

I oversiktsbildet får du informasjon om antall påmeldte og du har mulighet til å sende epost til alle deltakere.

| Hendele med påmelding | lele med påmelding |                         | 21.09.2018<br>13:05:27 | 21.09.2018<br>13:10:04 | Rediger   Forhåndsvis   Slett                         |
|-----------------------|--------------------|-------------------------|------------------------|------------------------|-------------------------------------------------------|
|                       | STATUS             | PÂMELDTE                | FRIST                  |                        |                                                       |
| PÅMELDING             | A                  | 1<br>Min: 3<br>Maks: 15 | 26.09.18               | ⊠Se<br>I Er<br>Slett   | end epost til påmeldte<br>ndre påmelding<br>påmelding |
|                       |                    |                         |                        |                        |                                                       |

Ved epost-utsending kan det velges hvilke deltakere som skal motta informasjonen – kun påmeldte, på venteliste, avmeldte, alle eller et utvalg redaktøren velger selv. Det er også mulighet for vedlegg.

| Send epost              | t til påm      | eldte på: Hendel              | e med         | påmelding   | g              |   |  |
|-------------------------|----------------|-------------------------------|---------------|-------------|----------------|---|--|
| Påmeldingsdetalje       | r              |                               |               |             |                |   |  |
| Påmeldte:               | 1              | Påmeldings                    | dager:        |             |                |   |  |
| På venteliste:          | 0              | 28. s                         | september 201 | 8 08:00:00  |                |   |  |
| Avmeldte:               | 0              |                               |               |             |                |   |  |
| Maks kapasitet:         | 15             |                               |               |             |                |   |  |
| Min kapasitet:          | 3              |                               |               |             |                |   |  |
| Påmeldingsfrist:        | 26.09.2018     |                               |               |             |                |   |  |
| Send epost til o        | deltagere      |                               |               |             |                |   |  |
| 🗆 Påmeldt               | På ventelis    | te 🔲 Avmeldt 🔲 Alle Ta bort a | avkrysninger  |             |                |   |  |
| NAVN                    | TELEFON        | EPOST                         | STATUS        | #VENTELISTE | ENDRET         |   |  |
| Petter Bjedila          | 91604571       | petter.bjedila@prokom.no      | Aktiv         | 0           | 21.09.18 13:15 |   |  |
|                         |                |                               |               |             |                |   |  |
| Innhold                 |                |                               |               |             |                |   |  |
| Tittel                  |                |                               |               |             |                |   |  |
| File - Edit - V         | ew 🔻 Eormat    | <b>•</b>                      |               |             |                |   |  |
| Eormata                 |                |                               |               |             |                |   |  |
| Folinais                | • D 1          |                               | 12 12         |             |                |   |  |
|                         |                |                               |               |             |                |   |  |
|                         |                |                               |               |             |                |   |  |
|                         |                |                               |               |             |                |   |  |
| р                       |                |                               |               |             |                |   |  |
| Vedlegg                 |                |                               |               |             |                | ] |  |
| Velg fil Ingen fil valg | t              |                               |               |             |                |   |  |
|                         |                |                               |               |             |                |   |  |
| Avsender av e-posten    |                |                               |               |             |                |   |  |
| Skriv inn din e-post    |                |                               |               |             |                |   |  |
| Send en epost pr motta  | ker            |                               |               |             |                |   |  |
| (Normalt alle i samme n | nottakerliste) |                               |               |             |                |   |  |
|                         |                |                               |               |             |                |   |  |
| Send E-post             |                |                               |               |             |                |   |  |
|                         |                |                               |               |             |                |   |  |
| Tilbake til oversikt    |                |                               |               |             |                |   |  |
| 0.0040 0 0.01           | PROKOK         |                               |               |             |                |   |  |
| © 2018 - Sem & Stener   | sen PROKOM     |                               |               |             |                |   |  |

Systemet vil automatisk håndtere ventelister og avmeldinger, men redaktøren har også mulighet til manuelt å vedlikeholde påmeldingene.

| Opprett på           | meldir      | ng på: Hendel            | e me   | d påmelo         | ding           |             |
|----------------------|-------------|--------------------------|--------|------------------|----------------|-------------|
| PÂMELDINGSDA         | AGER        |                          |        |                  |                |             |
| 28. september 201    | 18 08:00:00 |                          |        |                  |                |             |
| Frist                | 26.09.201   | 18                       |        |                  |                |             |
| MinDeltagere         | 3           |                          |        |                  |                |             |
| MaksDeltagere        | 15          |                          |        |                  |                |             |
| DELTAGERE            |             |                          |        |                  |                |             |
| NAVN                 | TELEFON     | EPOST                    | STATUS | #VENTELISTE      | ENDRET         |             |
| Petter Bjedila       | 91604571    | petter.bjedila@prokom.no | Aktiv  | 0                | 21.09.18 13:15 | Slett Endre |
| Petter Bjed          | fila        | 91604571                 | pette  | r.bjedila@prokom | Aktiv 🔻        | ✓ Lagre     |
|                      |             |                          |        |                  |                |             |
| Legg til flere delta | agere       |                          |        |                  |                |             |
| L                    | agre        |                          |        |                  |                |             |
| ilbake til oversikt  |             |                          |        |                  |                |             |
| 2018 - Sem & Stene   |             |                          |        |                  |                |             |

Kapittel: Funksjonalitet for administratorer